117216, Москва, ул. Феодосийская, д. 1, тел.(факс): (495) ) 225 25 31 E-mail: info@sevenseals.ru Web-Page: http://www.sevenseals.ru

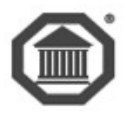

# Система контроля и управления доступом

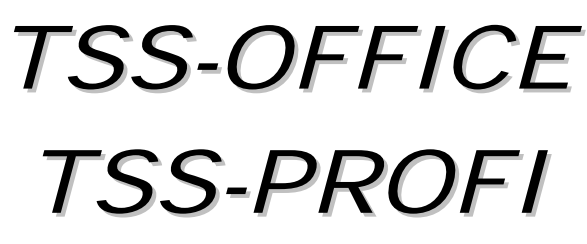

# **ВЕРСИЯ** 7

# Программное обеспечение

Интеграция с электронной системой медицинских осмотров (ЭСМО)

руководство администратора

Москва 2017

#### Оглавление

| 1. | Принципы работы                                         | 2  |
|----|---------------------------------------------------------|----|
| 2. | Установка                                               | 3  |
| 3. | Настройка Сервера интеграции                            | 5  |
|    | 3.1. Настройка Сервера интеграции                       | 5  |
|    | 3.2. Настройка программы Бюро пропусков                 | 6  |
| 4. | Алгоритм работы                                         | 7  |
| 5. | Приложение 1. Схема взаимодействия ЭСМО и СКУД TSSProfi | 8  |
| 6. | Приложение 2. Формат интерфейсной базы данных           | 9  |
| 7. | Приложение 3. Дополнительные поля в БД СКУД             | 10 |

Настоящий документ описывает систему интеграции *СКУД TSS2000 Profi* (далее TCC) с электронной системой медицинских осмотров производства <u>ООО «Квазар»</u> (далее ЭСМО).

Интегрированная система позволяет связывать контроль доступа с результатами медицинского освидетельствования: при отрицательном результате медосмотра или отсутствии медосмотра сотрудник не будет допущен на территорию объекта.

#### 1. Принципы работы

Общая схема обмена данными приведена в Приложении 1.

Обмен данными осуществляется через интерфейсную базу формата Firebird. Форматы таблиц указаны в <u>Приложении 2</u>.

База сотрудников (анкетные данные и ID) в ЭСМО постоянно синхронизируется с аналогичной базой в ТСС.

В процессе работы выполняется следующее:

- При прохождении медосмотра результат его записывается (ID сотрудника, дата и время прохождение медосмотра, дата и время окончания его действия) в таблицу интерфейсной базы.
- При попытке прохода сотрудника через заданный пункт прохода (проходная на вход) *Мо*ниторинг СКУД делает запрос *Серверу интеграции*.
- Серверу интеграции выполняет поиск по интерфейсной базе, и по его результатам передает Мониторингу решение: разрешить или запретить проход данного сотрудника.
- При положительном ответе сотрудник пропускается (включается реле управления исполнительным устройством) через пункт прохода (турникет).
- ТСС фиксирует факт прохода, как стандартное событие о проходе и записывает его в Системный журнал СКУД. В случае отрицательного решения (медосмотр не пройден) в журнал будет записано событие о запрете допуска по результатам медосмотра.

Информация как о разрешении (собственно факт прохода), так и о недопуске субъекта (попытка несанкционированного прохода) отображается в стандартном модуле ТСС *Проходная*. Последнее событие является тревожным и сопровождается звуковым и визуальным оповещением.

# **2.** Установка<sup>1</sup>

Для запуска системы интеграции на стороне СКУД ТСС необходимо:

- 1. Скопировать папку *TSSMed* с инсталляционного диска в каталог *ACS* на Сервере СКУД.
- 2. Скопировать файлы *ext\_algorithm\_medprohod.exe и EXT\_ALGORITHM\_MEDPROHOD.INI* в папку ACS.
- 3. Скопировать файл formstruct.inf в каталог ACS на всех рабочих станциях СКУД, где работает программа Бюро пропусков.
- 4. Скопировать файл базы MEDINTERFACE.FDB в каталог *ACS/Base* на Сервере СКУД.
- С помощью утилиты системы TSS AliasManager.exe создать алиас, указывающие на эту базу данных. Рекомендованное имя алиаса – @ACSMI.
- 6. При необходимости откорректировать настроечный файл *EXT\_ALGORITHM\_VIDEOPROHOD.INI* :

| 1111     |                           |                 |          |
|----------|---------------------------|-----------------|----------|
| GACS ARC | sughar-crites gravaca     |                 |          |
| GACS LOS | Иын                       | (BACSM          |          |
| CHALSM   | Иып компьютера            | WS2             |          |
|          | Покальный пуль к базе     |                 |          |
|          | C: VACS'8 and MEDINTER    | FACE.FDB        | Browne   |
|          | Страка пули 10520:040     | S'Base MEDINTER | FACE FDB |
|          | User Name                 | SYSDBA          |          |
|          | Connection Character Set: | WIN1251         | -        |
|          | SQL Bole                  |                 |          |
|          | SQL Dialect               | 1 -             |          |
|          | Use SYSDBA for client co  | nnection        | <b>P</b> |
|          | Test connect              | 1               | Lindate  |

- ALIASBASE, указывающий на базу TCC, по умолчанию '@ACS.
- ALIASMIBASE, указывающий на интерфейсную базу, по умолчанию @ACSMI.
- 7. Стартовать интеграционный сервер *ext\_algorithm\_medprohod.exe* и выполнить необходимые настройки.
- 8. С помощью тестовой программы *imit\_medicine.exe* имитировать некоторые действия, в частности заполнение интерфейсной таблицы *PERSONNEL\_OUT\_TOTAL*. Также в программе можно имитировать приход события в *EVENTS\_IN*.
- 9. Протестировать работу системы интеграции с реальными событиями ЭСМО. Критерий корректности работы разблокировка турникета при прохождении сотрудником медосмотра и блокировка его в противном случае.
- 10. После настройки и отладки интегрированной системы установить программу *imit\_medicine.exe.exe* в автозапуск, для чего:
  - Остановить ядро СКУД.
  - Закрыть программу.
  - В программе *Редактор уста*новок на закладке Внешние алгоритмы указать имя imit\_medicine.exe.exe. Далее – Применить, Перечитать, Закрыть.

| Редактор настроек в. 7.3.007 (13.07.2015 15:08/ACS/localhost:C:\ACS\BASE\ACS.FDB)   | ×          |
|-------------------------------------------------------------------------------------|------------|
| Моньпорнит   Пароли   Окрана   Системиный журнал   Управление СКД Внешине алгоритны | Применить  |
| Мониторыет                                                                          | Перечитать |
| 1                                                                                   | Закрыты    |
|                                                                                     | Реестр     |
|                                                                                     |            |

• Стартовать СКУД. Одновременно стартует и система интеграции.

<sup>&</sup>lt;sup>1</sup> Предполагается, что СКУД *TSSProfi* и ЭСМО уже сконфигурированы и успешно работают.

Внимание! После автоматического старта интерфейс программы *imit\_medicine.exe.exe* будет недоступен. При необходимости выполнить изменения в настройках следует остановить ядро СКУД (интеграционный сервер также прекратит работу) и стартовать программу вручную. После внесения изменений закрыть ее и стартовать СКУД.

#### 3. Настройка Сервера интеграции

#### 3.1. Настройка Сервера интеграции

Двухстороннюю связь с ЭСМО через интерфейсную базу обеспечивает Сервер интеграции программа *imit\_medicine.exe.exe*.

Перед началом работы необходимо выполнить настройки системы, указав пункты прохода, на которых необходимо контролировать прохождение медосмотра. Настройка выполняется в интерфейсном окне *imit\_medicine.exe*, доступном после ее ручного старта.

После выбора пункта меню Опции – Настройки открывается окно настроек, в правой части которой отображается таблица всех пунктов прохода СКУД. Для определения пунктов прохода, на которых будет производиться контроль медицинских показателей, следует перенести требуемые пункты в таблицу левой части окна.

Выполняется задача выбором соответствующей записи и нажатием клавиши 🔄. При этом в левой таблице добавится новая строка. Удаляет ошибочную запись клавиша 🔜 или сочетание клавиш Ctrl-Del.

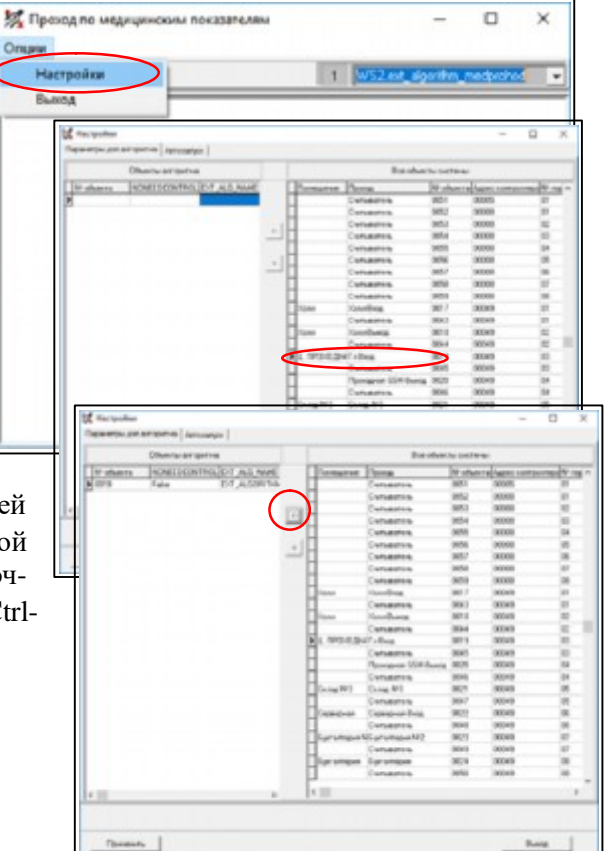

На закладке Автозапуск можно выставить признак автостарта программы при старте ядра

| СКУД. Это альтерна-        | 🛃 Настройки                        | _ | × |
|----------------------------|------------------------------------|---|---|
| тива способу, указан-      | Параметры доп.алгоритма Автозапуск |   |   |
| ному в предыдущем разделе. | Петозапуск                         |   |   |

При необходимости внести изменения в следующие строки настроечного файла EXT ALGORITHM MEDPROHOD.INI:

- CHANGEDIR=C:\ACS\OUT //Для синхронизации баз сотрудников в режиме реального времени.
- ALIASBASE=@ACS //Алиас, указывающий на базу TCC, если отличен от @ACS.
- ALIASMIBASE=@ACSMI //Алиас, указывающий на интерфейсную базу, по умолчанию @ACSMI.

#### 3.2. Настройка программы Бюро пропусков

Для синхронизации баз сотрудников в режиме реального времени надо включить опцию *Репликация активна* на закладке *Прочие* окна *Настройки* (*Персонал – Главное меню – Опции - Настройки*).

Каталог синхронизации, указанный в данном окне (поле *Каталог...*) должен совпадать с прописанным в файле *EXT\_ALGORITHM\_MEDPROHOD.INI* в параметре CHANGEDIR.

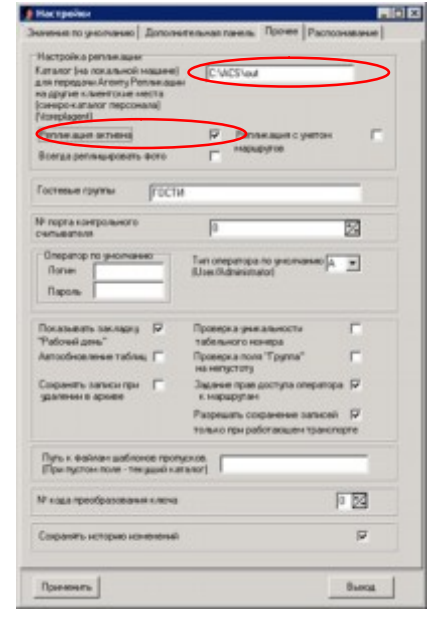

Для возможности редактировать поле *Пол* необходимо создать и подключить *Дополнительную панель*, как показано на рисунке.

|                               | 👲 Настройки              |                              | - 🗆 X          |
|-------------------------------|--------------------------|------------------------------|----------------|
|                               | Значения по умолчанию    | Дополнятельная панель Прочее | Распознавание  |
|                               | Подключить дополните     | ельную панель                | <b>v</b>       |
|                               | Название дополнитель     | ной панели Медосмотр         |                |
| Редькин Владимир Валентинович | Метка поля               | Отображаемое поле            | T Defense      |
|                               | Country provide a series |                              | Дооавить       |
|                               | Пол                      | GENDER                       | Удалить        |
| Пол М                         |                          |                              | Заменить метку |
|                               |                          |                              | Вверх          |
|                               |                          |                              | Вниз           |
|                               | Ширина поля              |                              |                |
|                               | Применяль                |                              | Вьюод          |
| 🔮 Сохр. 🔗 Доб. 🖂              | 4 F FI                   |                              | Въюход         |

#### 4. Алгоритм работы

*Сервер интеграции* (программа *imit\_medicine.exe*) формирует данные таблицы *PERSONNEL\_OUT\_TOTAL* и *PERSONNEL\_OUT\_CHANGES*, которые использует ЭСМО для синхронизации списков сотрудников.

Со стороны ЭСМО в таблицу *EVENTS\_IN* приходит информация о факте прохождения медосмотра сотрудником с указанием даты прохождения и срока окончания его действия.

При получении этой информации *Сервер интеграции* заносит информацию в базу СКУД, в таблицу персонала, в данные о соответствующем сотруднике (формат полей смотрите в <u>Прило-</u><u>жение 3. Дополнительные поля в БД СКУД</u>). После этого запись в таблице *EVENTS\_IN* удаляется.

При попытке прохода сотрудника на территорию (через заданные пункты прохода<sup>2</sup>) Система принятия решений (Мониторинг) СКУД запрашивает Сервер интеграции наличие разрешения доступа по результатам медосмотра.

Сервер интеграции определяет по полученным и занесенным в таблицу персонала данным, был ли пройден медосмотр данным лицом и, если пройден, то каков срок его действия.

В случае положительного решения, система пропускает сотрудника (включает реле порта контроллера), формируя в *Системном журнале* стандартное событие КЕҮ.

При отрицательном ответе сотрудник не пропускается, в *Журнал* записывается либо событие «Нет медосмотра», («MED\_TEST\_IS\_WRONG») либо «Срок медосмотра истек» («MED\_TEST\_IS\_OVER»).

При этом на рабочих станциях СКУД (программы Проходная, Управление объектами, дистанционный мониторинг) генерируются соответствующие тревожные сообщения.

Для передачи в ЭСМО данных о текущем изменении персонала (добавление или удаление сотрудника) следует выполнить настройки программы *Бюро пропусков*<sup>3</sup>.

<sup>&</sup>lt;sup>2</sup> В настройках программы *imit\_medicine*, как описано в разделе 3.1.

 $<sup>^{3}</sup>$  Смотрите раздел 0.

# 5. Приложение 1. Схема взаимодействия ЭСМО и СКУД *TSSProfi*

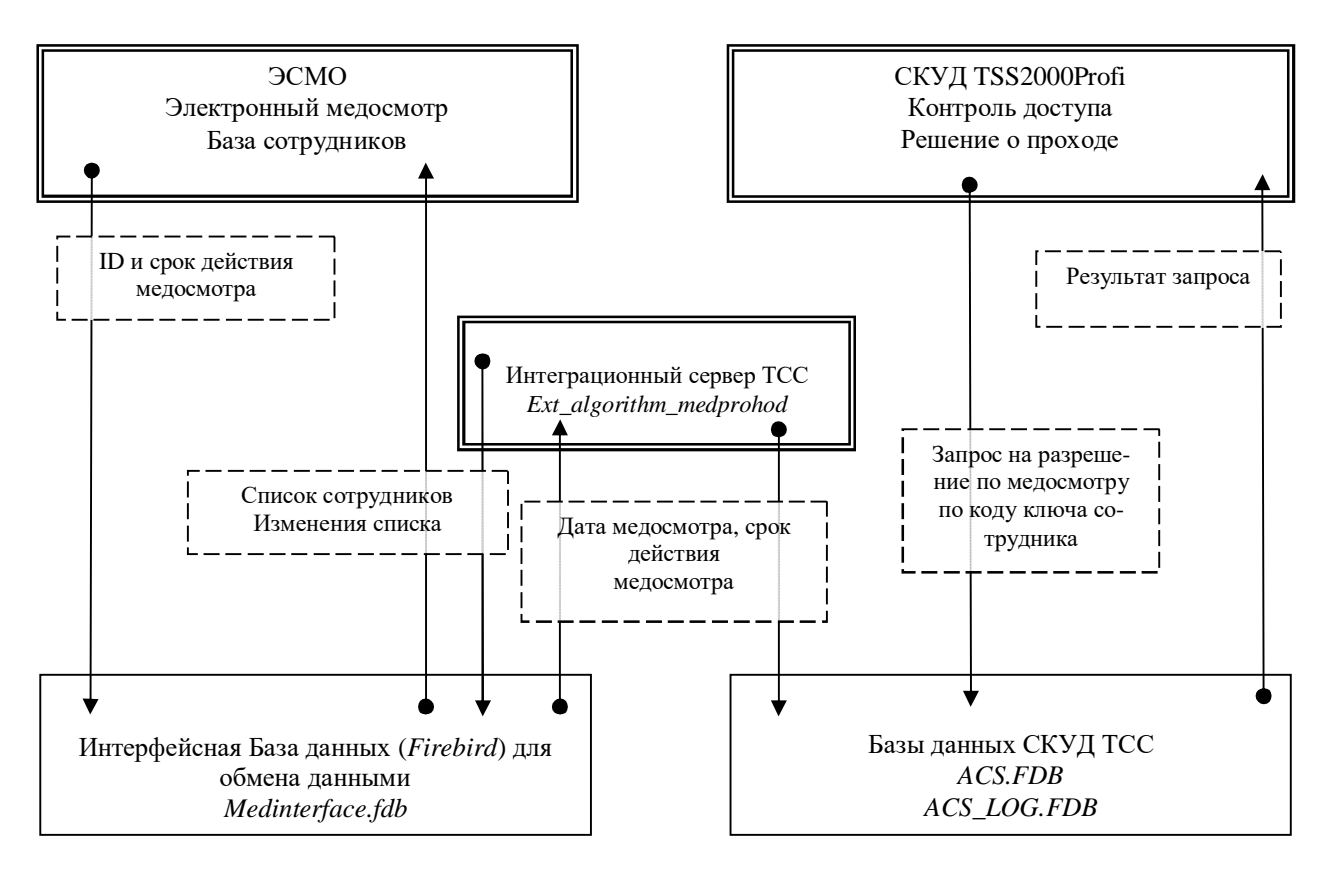

#### 6. Приложение 2. Формат интерфейсной базы данных

Интерфейсная база *Medinterface.fdb* состоит из трех таблиц: *PERSONNEL\_OUT\_TOTAL, PERSONNEL\_OUT\_CHANGES. EVENTS\_IN.* 

*PERSONNEL\_OUT\_TOTAL* - для посылки в ЭСМО всего персонала (анкетные данные и id), раз в сутки или при запуске системы.

PERSONNEL\_OUT\_CHANGES - для посылки ЭСМО текущих изменений в персонале.

Обе таблицы имеют одинаковый формат:

- PERS\_ID INTEGER NOT NULL,
- FIO VARCHAR(50),
- FOTO BLOB SUB\_TYPE 0 SEGMENT SIZE 80,
- FIRMA VARCHAR(50),
- DEPARTMENT VARCHAR(50),
- POL CHAR(1),
- BIRTHDATE DATE

EVENTS\_IN - для приема из ЭСМО событий о прохождении медосмотра:

- PERS\_ID INTEGER,
- RESULT VARCHAR(1),
- ID INTEGER,
- DATE\_OSMOTRA DATE,
- DATE\_DEISTVIJA DATE

### 7. Приложение 3. Дополнительные поля в БД СКУД

*Сервер интеграции* заносит данные о медосмотре непосредственно в БД СКУД, а именно в таблицу Personnel\_Dop. В указанной таблице должны быть следующие поля:

- ZDOROV CHAR(1),
- DATE\_OSMOTRA DATE,
- DATE\_DEISTVIJA DATE,
- GENDER CHAR(1)

Поля создаются автоматически, при первом старте Сервера интеграции.

Поле *GENDER* служит для занесения в карточке сотрудника информации о его поле и последующей передачи его в ЭСМО. Чтобы обеспечить видимость строки ввода в программе *Бюро пропусков* следует вынести указанное поле на дополнительную вкладку карточки.